# Krátka príručka Genee Touch

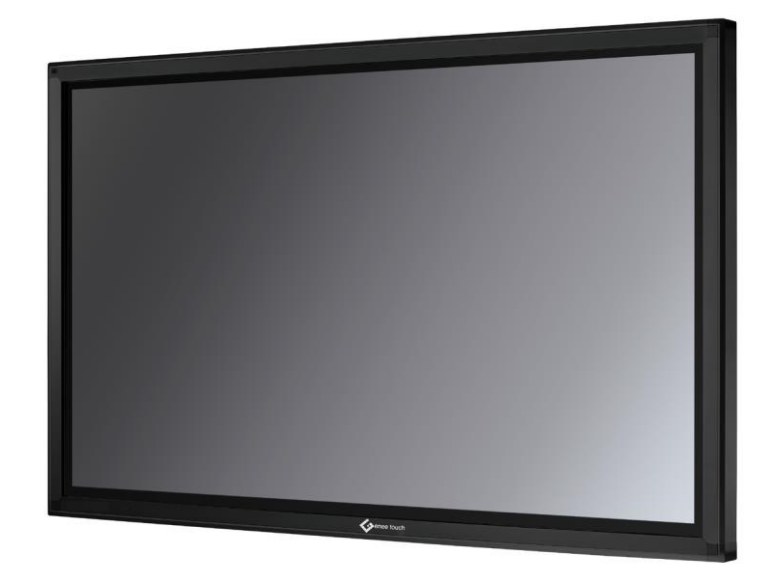

eTechnology s.r.o. 033 / 733 11 05 <u>obchod@etechnology.sk</u> www.etechnology.sk

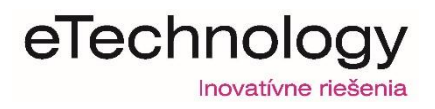

Na nasledujúcich stránkach Vám ukážeme, ako pripojiť dotykový displej.

Interaktívne displeje umožňujú pracovať rovnako ako by ste používali myš s monitorom, ale vo väčšom meradle! Špecializovaný softvér ponúka celý rad nástrojov, anotácií a mnoho ďalšieho.

#### Obsah

- 1. Popis zapojenia displeja
- 2. Inštalácia softvéru
- 3. Kalibrácia displeja
- 4. Rady a odporúčania

## 1. Popis zapojenia displeja

Po rozbalení a inštalácií Vášho displeja (odporúčame odborné zapojenie našim technikom) je potrebné zapojiť základnú kabeláž.

1. **Kábel 230V** z pribaleného príslušenstva (slúži na napájanie displeja, zapája sa do zásuvky 230V)

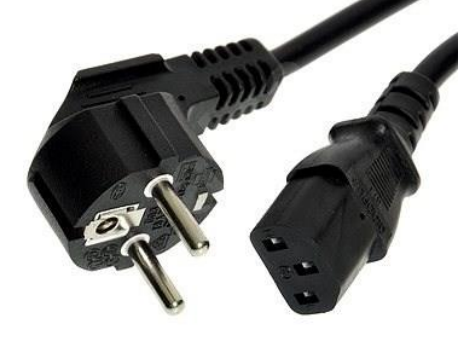

2. **Kábel HDMI / VGA** z pribaleného príslušenstva (tento kábel slúži na prenos obrazu z Vášho PC/NB na plochu displeja).

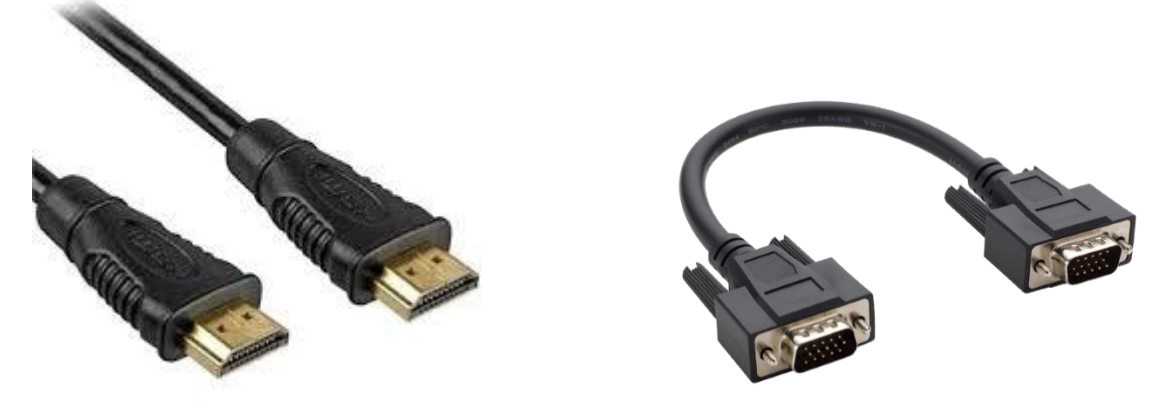

 USB kábel z pribaleného príslušenstva (po pripojení displeja a Vášho PC/NB pomocou tohto kábla bude displej reagovať na Váš dotyk).

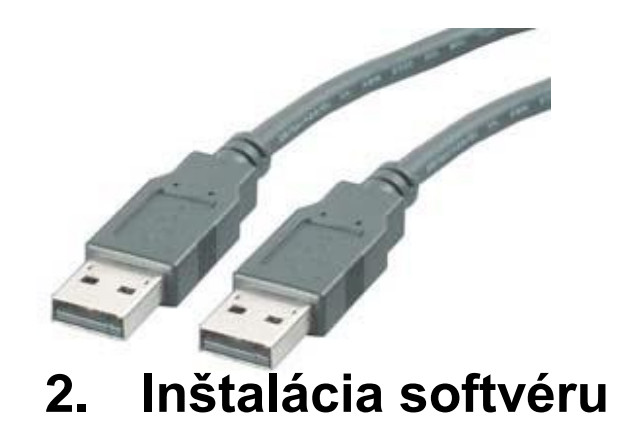

- Do svojho PC / NB vložte originálny CD disk, ktorý sa nachádza v príslušenstve.
- Spustite softvér z CD a postupujte podľa pokynov.
- Po ukončení inštalácie reštartujte Váš PC/NB

3. Kalibrácia displeju

Po nainštalovaní a reštartovaní Vášho PC/NB sa môže stať, že Váš dotyk nebude reagovať správne (bude reagovať na iné miesto ako sa dotknete).

Preto je potrebné vykonať **kalibráciu** (spárovať reakciu kurzora s prstom/perom).

Kliknite na paneli nástrojov na ikonu v dolnej, pravej časti obrazovky a vyberte možnosť kalibrácie (Calibrate)

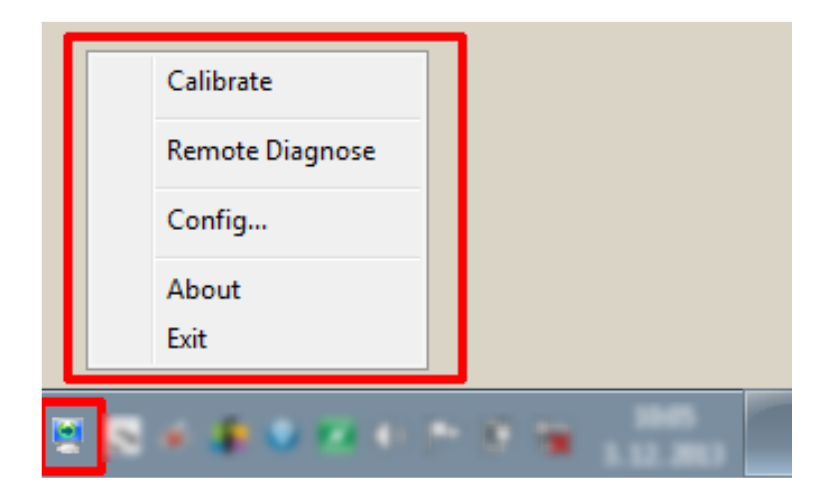

Zobrazí sa šedá tabuľka, kde vyberiete " **9 Points**" (kalibrácia pomocou deviatich bodov). Ďalej treba kliknúť na ""**Calibrate**".

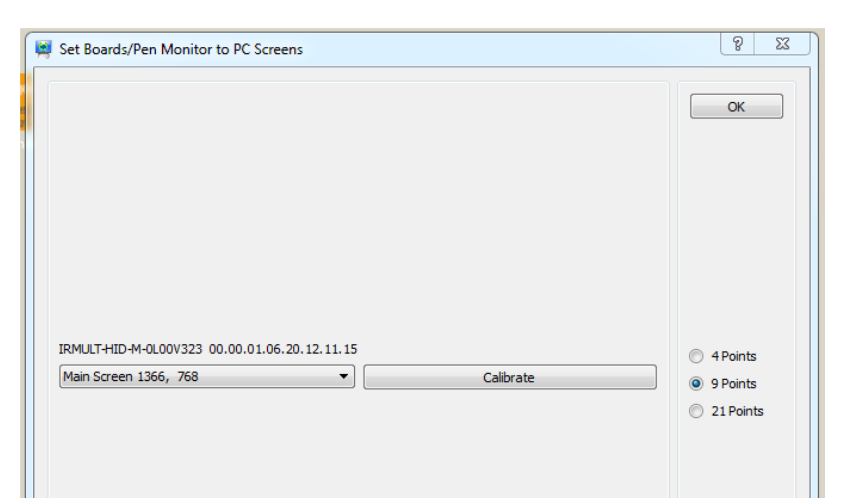

Zobrazí sa čierna pracovná plocha, kde je potrebné priložiť prst/pero na bod č. 1 (v strede displeja) a podržať po dobu, pokiaľ sa daný bod nenáčíta. Kalibrujeme postupne až po bod č. 9.

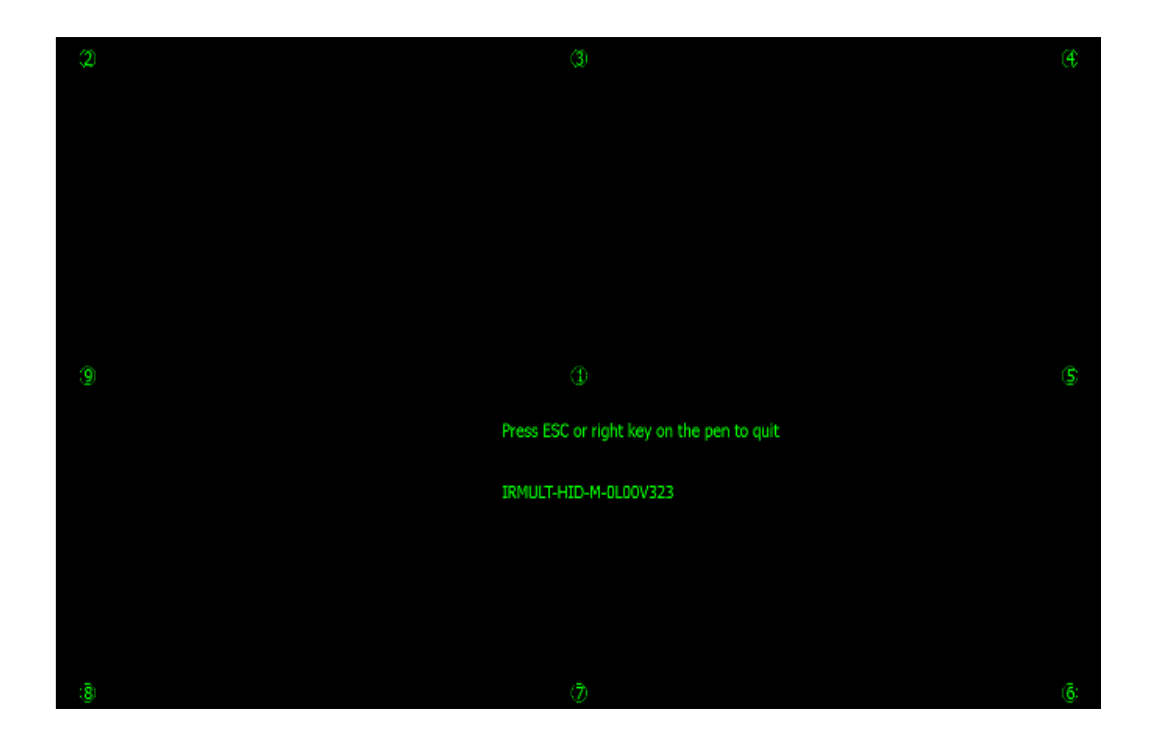

Po kalibrácií je možné používať dotykový displej.

## 4. Rady a odporúčania

#### 1. Prečo nevidím svoju pracovnú plochu PC/NB na displeji?

Je potrebné skontrolovať či je displej pripojený do elektrickej siete a či svieti kontrolka na displeji na zeleno, ďalej skontrolovať prepojenie HDMI/VGA kábla. Skontrolovať či je zvolený správny vstup (ak použijeme HDMI kábel, treba zvoliť na diaľkovom ovládači vstup HDMI). Na svojom PC/NB treba skontrolovať či je zapnuté duálne zobrazovanie pracovnej plochy (tlačidlo klávesnice Windows + P).

### 2. Prečo mi nereaguje dotyk na displeji?

Je potrebné skontrolovať prepojenie USB kábla medzi PC/NB a displejom. USB kábel pripojený k displeju musí byť zapojený do "Touch portu". Ďalej skontrolovať či je nainštalovaný softvér pre daný displej (bod 2.)